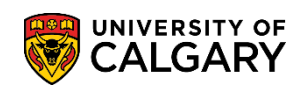

The term account summary is a breakdown of all assessed fees for a particular semester. This summary will also show if a student has past due fees, late interest, refunds, retained tuition group, and as of Spring 2023 the academic tuition charges will be delineated by course.

1. Log into MyUofC portal.

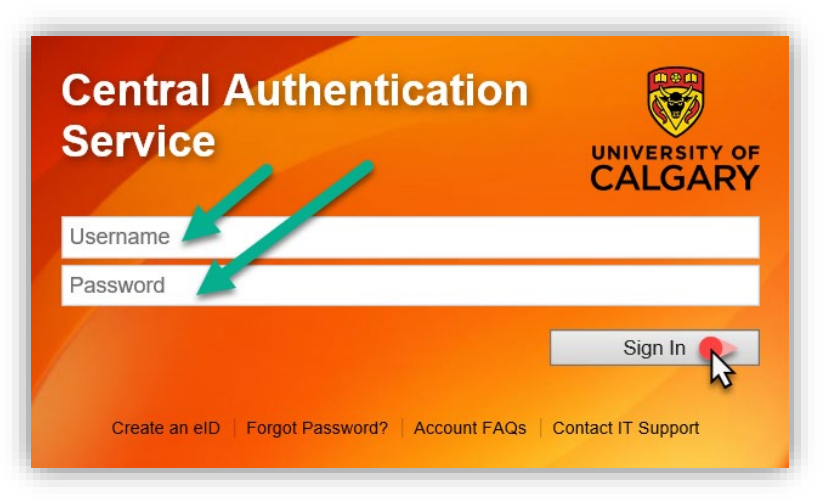

2. After logging into the MyUofC portal, go to the **My Financials** page and click on the top right button "**Term Account Summary**".

| ♠                      |                                   |                                     | 2                                  | CIBC Student Pay                    |
|------------------------|-----------------------------------|-------------------------------------|------------------------------------|-------------------------------------|
| y Application          | You owe                           |                                     |                                    |                                     |
|                        | Due Now incl. Past D              | Due Future Due                      | _                                  |                                     |
| My Service<br>Requests | Currency used is Canadian Dollars |                                     |                                    |                                     |
| 1                      | Term                              | Туре                                |                                    | Outstanding Charges                 |
| ersonal Info           | Fall 2023                         | Academic                            |                                    |                                     |
| **                     | Fall 2023                         | Residence                           |                                    |                                     |
| Exams and<br>Grades    | Winter 2024                       | Academic                            |                                    |                                     |
|                        | Winter 2024                       | Residence                           |                                    |                                     |
| dvising Info           | 1 UP                              | ass Opt-in Payment Plans Account In | quiry Payments Receipts Donation R | Receipt Refunds T2202 Fees Calendar |

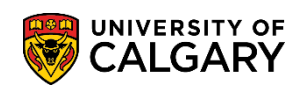

3. A pop-up window will appear asking for which term it should generate the summary. **Click on the magnifying glass to select a term.** 

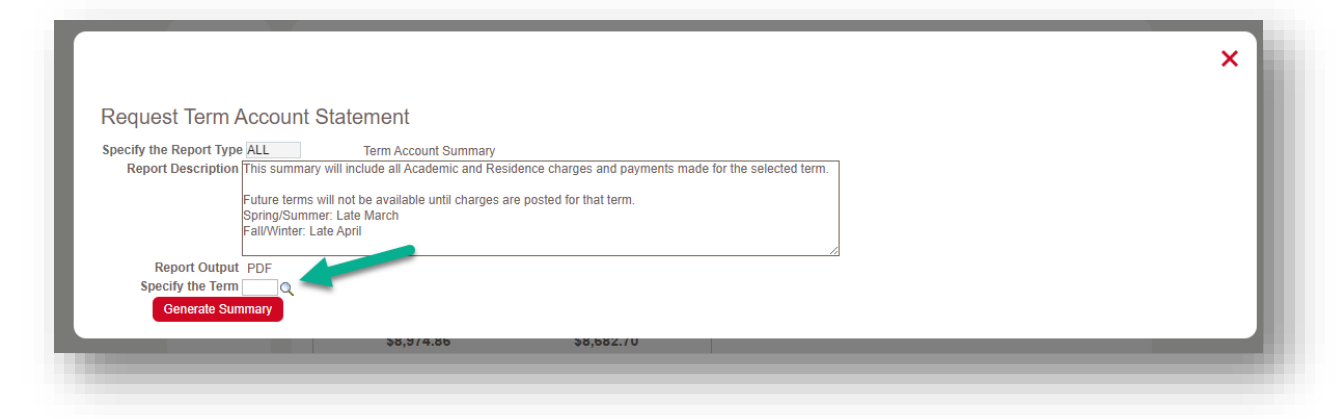

This will open another pop-up window where the term can be selected. Past terms may be selected, but future terms will only be available once there are fees associated with those terms.

| report becomption miles  | summary will include all Academic a                                                   | nary<br>nd Residence charges and payments made for the sele | ected term. |
|--------------------------|---------------------------------------------------------------------------------------|-------------------------------------------------------------|-------------|
| Futur<br>Sprin<br>Fall/V | e terms will not be available until cha<br>g/Summer: Late March<br>Vinter: Late April | arges are posted for that term.                             |             |
| Report Output PDF        |                                                                                       | Look Un Specify the Term                                    |             |
| Generate Summary         |                                                                                       |                                                             | Help        |
|                          | <b>৯</b> ৪,৩74.85                                                                     | Search by: Term begins with                                 |             |
| •                        | Currency                                                                              | Look Up Cancel Advanced Lookup                              |             |
|                          |                                                                                       | Search Results                                              |             |
| Personal Info            | Term                                                                                  | View 100 First 🕢 1-7 of 7 🕑 Last                            |             |
|                          |                                                                                       | Term Description                                            |             |
| A+                       | Summer 2023                                                                           | 22241 Winter 2024                                           |             |
|                          | ounner 2020                                                                           | 2237 Fair 2023                                              |             |
|                          |                                                                                       | 2233 Spring 2023                                            |             |
| Exams and                | Fall 2023                                                                             | 2231 Winter 2023                                            |             |
| Exams and<br>Grades      |                                                                                       | 2227 Fall 2022                                              |             |
| Exams and<br>Grades      |                                                                                       | 2225 Summer 2022                                            |             |
| Exams and<br>Grades      |                                                                                       | ZZZJ JUIIIIIEI ZUZZ                                         |             |
| Exams and<br>Grades      | Winter 2024                                                                           | 2223 Juniner 2022                                           |             |

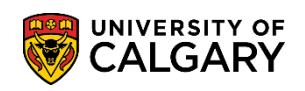

4. Once the term is selected, click on **generate summary**. A new window will appear with a PDF copy of the Term Account Summary for the selected term.

| pecify the Report Type ALL  | Term Account Summary                                 |                                          |      |  |
|-----------------------------|------------------------------------------------------|------------------------------------------|------|--|
| Report Description This sur | mary will include all Academic and Residence char    | ges and payments made for the selected t | erm. |  |
| Future t                    | rms will not be available until charges are posted f | or that term.                            |      |  |
| Spring/S                    | ummer: Late March                                    |                                          |      |  |
| Fdivyyii                    | a. Late April                                        |                                          |      |  |
| Report Output PDF           |                                                      |                                          |      |  |
| Specify the Term 2241       | Winter 2024                                          |                                          |      |  |

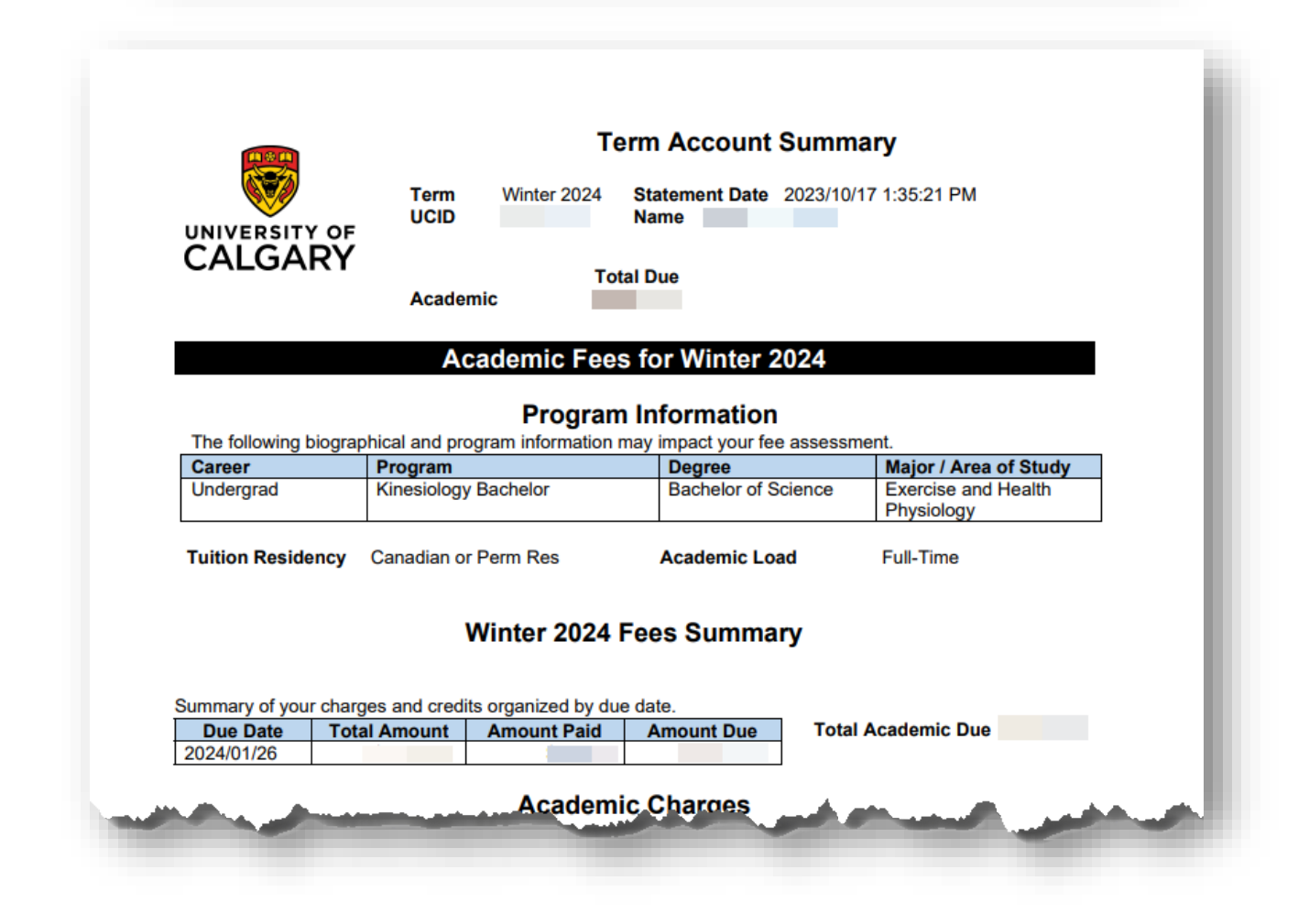

## End of Procedure.

**Related Guides:** Fees & Financials – Understanding Your Fees